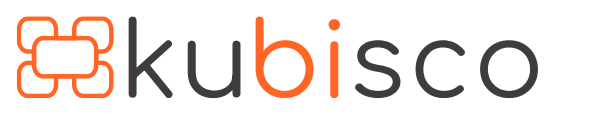

in

## Come calcolare i p-value dei coefficienti di regressione di LINESTX

PUBBLICATO LUGLIO 11, 2023 DI FRANCESCO BERGAMASCHI E DAVID BIANCONI

La funzione DAX <u>LINESTX</u> è stata introdotta recentemente in Power BI Desktop allo scopo di permettere la stima dei coefficienti di una regressione lineare. Da allora sono emersi diversi video e articoli su come usarla. Questo articolo non verterà su questo aspetto, di conseguenza. Per l'uso di <u>LINESTX</u> rimandiamo all'ottimo articolo (corredato di video) di sqlbi (<u>link</u>).

In questo articolo ci preoccuperemo, invece, come preannunciato in <u>questo articolo</u>, di calcolare i *p-value* dei coefficienti stimati. È, infatti, molto importante ricordare che le regressioni lineari non possono essere usate per fare stime se non si fanno delle verifiche di ipotesi. Non ci addentreremo nel complesso sistema teorico che sta dietro questa affermazione ma non possiamo non dire che ogni stima potrebbe essere un abbaglio.

La statistica è così: nulla è certo. Ogni affermazione ha un certo livello di confidenza. Senza la stima dei *p-value* (e altre verifiche sui residui che non tratteremo qui ma che sono più semplici in software dedicati come R e che possono essere fatti in Power BI usando la R-*visual*), usare una regressione lineare per prendere decisioni è molto pericoloso.

Useremo un modello molto semplice, come sempre. In figura 1 sono visibili tre tabelle, tra loro scollegate. I dati sono nella tabella importata *SampleData*. Le altre due tabelle (*Criteria* e *Linear Regression Output Enriched*) sono state introdotte per, rispettivamente, creare le soglie di non rifiuto dell'ipotesi nulla tra cui scegliere e mostrare l'output di *LINESTX*, che è una tabella, arricchita dai calcoli dei *p-value*. Il report che verrà creato è mostrato in figura 2, dove tutto è risolto attraverso misure e l'output arricchito dai *p-value* non è osservabile ma dove è visibile l'uso della tabella *Criteria* (riquadro rosso).

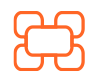

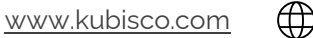

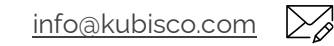

(O)

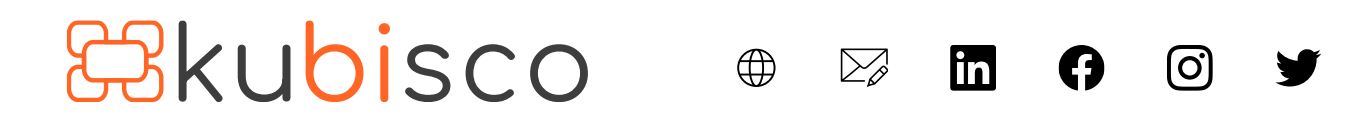

| E Criteria               |                                                                                                    | 🕒 Linear Regression Output Enriched 💿 🗄                                                |
|--------------------------|----------------------------------------------------------------------------------------------------|----------------------------------------------------------------------------------------|
| ∑ Criteria<br>Comprimi ∧ |                                                                                                    | ©p-value f-test<br>∑ @p-value intercept<br>∑ @p-value slope1<br>∑ @reg-df<br>∑ @res-df |
|                          | 🕒 SampleData 💿 :                                                                                       | Comprime                                                                               |
|                          | <ul> <li>∑ Additional Generic Column</li> <li>∑ Input</li> <li>∑ Output</li> <li>Comprimi ∧</li> </ul> |                                                                                        |

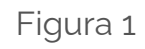

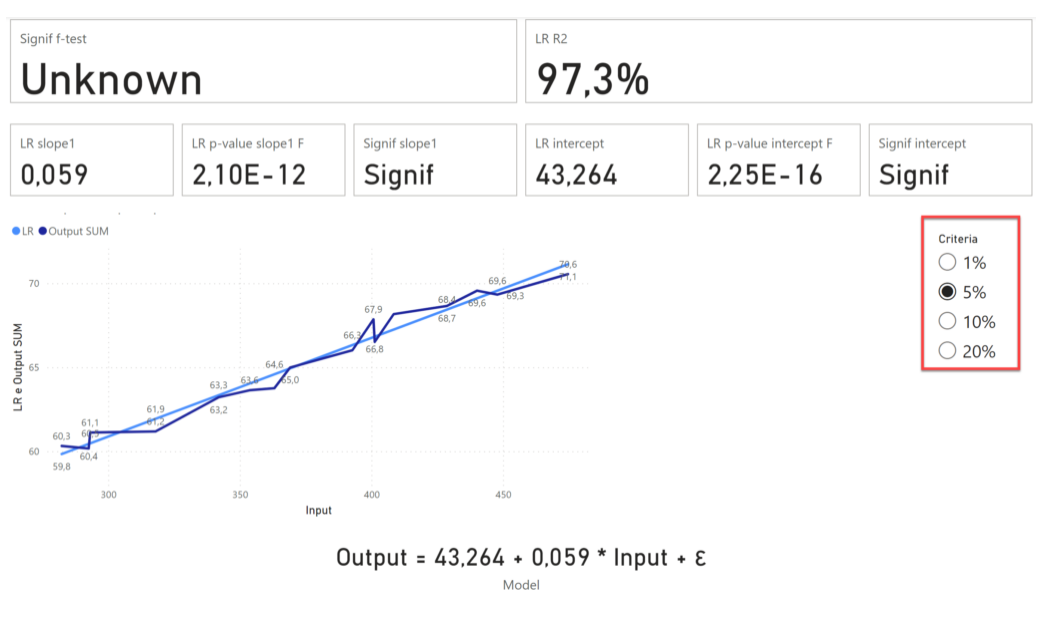

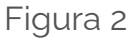

In figura 3 è mostrata la tabella *SampleData*. La tabella contiene un insieme di dati macroeconomici relativi al numero di persone occupate (*Output*) e al prodotto nazionale lordo o PNL – deflazionato ai valori del 1954 – (Input) rilevati negli Stati Uniti negli anni 1947-1962 (*Additional Generic Column*). Questo data set fa parte di uno studio più ampio realizzato da J. W. Longley (1967). Siamo interessati a spiegare l'andamento del numero di occupati (*Output*) in funzione del PNL (*Input*). Più avanti nell'articolo verrà mostrato che la tabella può avere un altro contenuto grazie ad un parametro di Power Query.

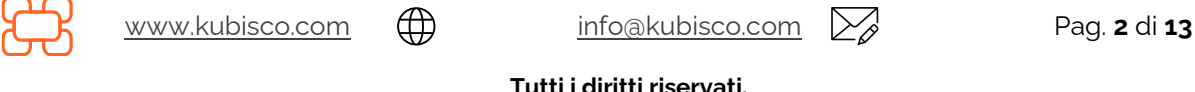

**Tutti i diritti riservati.** Senza apportare modifiche, questo documento può essere liberamente diffuso.

Il contenuto può essere riprodotto, in tutto o in parte, citando l'autore e il sito di kubisco (<u>www.kubisco.com</u>).

# <mark>&kubi</mark>sco

| Input 💌 | Output 💌 | Additional Generic Column |
|---------|----------|---------------------------|
| 282,276 | 60,323   | 1947                      |
| 293,137 | 61,122   | 1948                      |
| 292,578 | 60,171   | 1949                      |
| 317,988 | 61,187   | 1950                      |
| 341,970 | 63,221   | 1951                      |
| 353,720 | 63,639   | 1952                      |
| 369,076 | 64,989   | 1953                      |
| 363,112 | 63,761   | 1954                      |
| 392,756 | 66,019   | 1955                      |
| 400,746 | 67,857   | 1956                      |
| 408,458 | 68,169   | 1957                      |
| 401,215 | 66,513   | 1958                      |
| 428,689 | 68,655   | 1959                      |
| 440,106 | 69,564   | 1960                      |
| 447,859 | 69,331   | 1961                      |
| 474,674 | 70,551   | 1962                      |

 $\bigoplus$ 

 $\sum_{o}$ 

in

(O)

Figura 3

## Sviluppo

L'output della funzione <u>LINESTX</u> è un tabella, che riporta una singola riga con diverse colonne. Ognuno dei valori rappresenta un termine che descrive il modello statistico stimato tramite la regressione. Ecco i diversi output forniti nella stima di un modello come il seguente:

y = intercept + slope1 \* x1 + slope2 \*x2 + ... + slopeN \* xN + ε

• SlopeN (un output per ogni espressione x)

( )

- Intercept
- StandardErrorSlopeN (un output per ogni espressione x)
- StandardErrorIntercept
- CoefficientOfDetermination (R2)
- StandardError
- FStatistic
- DegreesOfFreedom
- RegressionSumOfSquares
- ResidualSumOfSquares

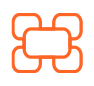

www.kubisco.com

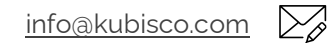

#### Tutti i diritti riservati.

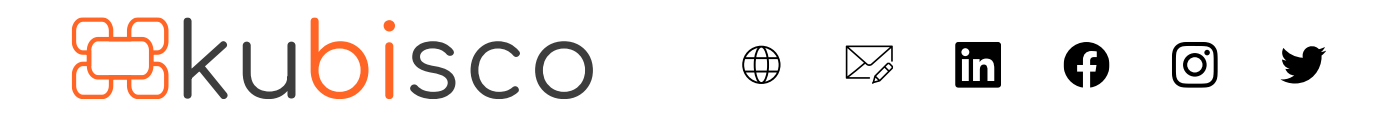

Nella lista non sono presenti i *p-value* né del test F (intero modello) né delle stime dei singoli coefficienti stimati (*SlopeN*). Tuttavia, è possibile calcolare i p-value dei singoli coefficienti stimati come segue.

Per prima cosa, osserviamo l'output generato da <u>LINESTX</u>, nella tabella calcolata *Linear Regression Output Enriched*. Essa è generabile con il seguente codice:

Linear Regression Output = LINESTX ( SampleData, [Output], [Input] )

La tabella creata è visibile in figura 4

| Slope1 💌     | Intercept     | StandardErrorSlope1 | StandardErrorIntercep 💌 | CoefficientOfDetermi * | StandardError     | FStatistic 💌 | DegreesOfFree | RegressionSumOfSc | ResidualSumOfSquares |
|--------------|---------------|---------------------|-------------------------|------------------------|-------------------|--------------|---------------|-------------------|----------------------|
| 0,0587255735 | 43,2642258112 | 0,00260453571229945 | 0,989312825329342       | 0,97                   | 0,595114187787254 | 508,38637248 | 14            | 180,05057344892   | 4,95825255107956     |
|              |               |                     |                         | L'au                   | 140 4             |              |               |                   |                      |

Figura 4

Tra i vari risultati, *Intercept* fornisce la stima dell'intercetta della retta di regressione. Avendo un solo regressore (*Input*) per cercare di spiegare *Output*, la tabella contiene soltanto una colonna di stima di coefficienti di regressione (*Slope1*). Tale valore è una stima di pendenza (quantifica, per ogni incremento unitario dell'input, di quanto aumenta l'output).

Ecco come arricchire la tabella con i *p-value* dell'intercetta e della pendenza:

```
Linear Regression Output Enriched =
VAR SampleTable = SampleData
VAR SampleSize =
  COUNTROWS (SampleData)
VAR NumOfRegressors = 1
RETURN
  ADDCOLUMNS (
    ADDCOLUMNS (
      ADDCOLUMNS (
        LINESTX (SampleTable, [Output], [Input]),
        "@t-test slope1", DIVIDE ([Slope1], [StandardErrorSlope1]),
        "@t-test intercept", DIVIDE ([Intercept], [StandardErrorIntercept]),
        "areq-df", NumOfRegressors
      ).
                          www.kubisco.com
                                     info@kubisco.com
                                                                   Pag. 4 di 13
                                 Tutti i diritti riservati.
```

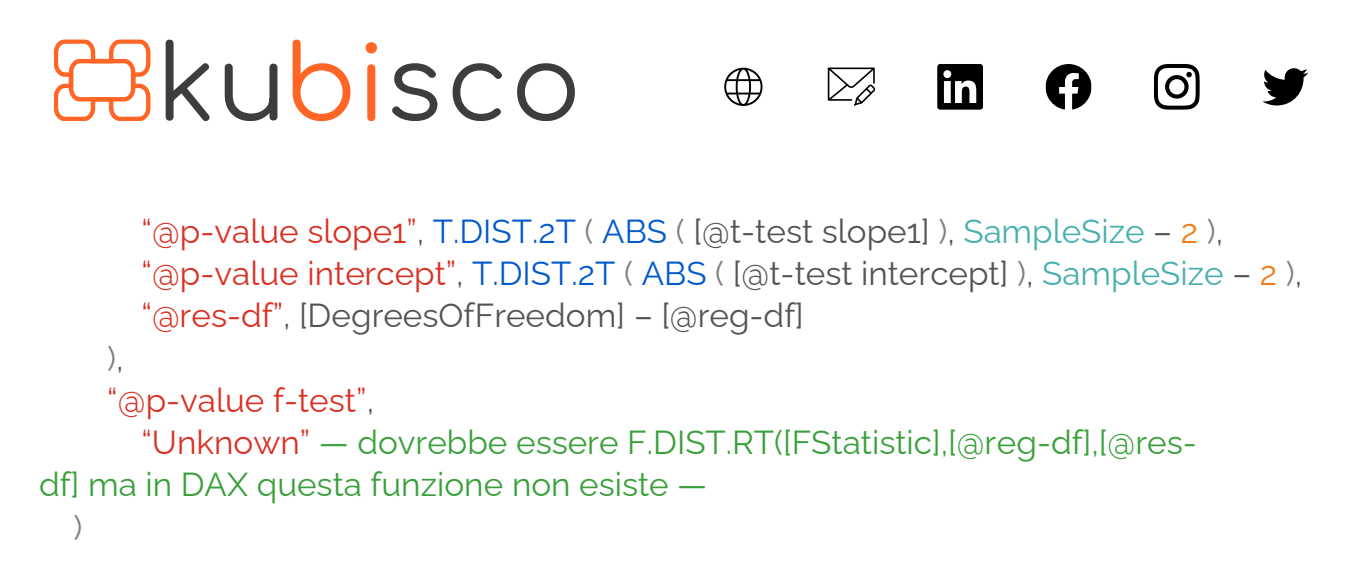

Ecco le colonne addizionali che sono state calcolate (figura 5), con in evidenza i *p-value* di interesse:

| @t-test slope1 💌 @p-value slope1 💌    | @t-test intercept 💌 | @p-value intercept 💌          | @reg-df 💌 | @res-df 💌 | @p-value f-test |
|---------------------------------------|---------------------|-------------------------------|-----------|-----------|-----------------|
| 22,5474249634048 2,10491700760481E-12 | 43,7315929840811    | 2,24957877793893 <b>E</b> -16 | 1         | 13        | Unknown         |

#### Figura 5

Le colonne Linear Regression Output Enriched[@t-test slope1] e Linear Regression Output Enriched[@t-test intercept] rappresentano un passo intermedio per arrivare al calcolo dei *p-value* dell'intercetta e del regressore; le colonne Linear Regression Output Enriched[@reg-df] e Linear Regression Output Enriched[@res-df] servirebbero al calcolo del *p-value* del test F che, tuttavia, non è possibile al momento e da qui la scelta di attribuire il valore "Unknown" a questa colonna. Il *p-value* del test F è, in effetti, il più importante perché chiarisce la significatività dell'intero modello; la ragione dell'attuale impossibilità del calcolo è la mancanza in DAX della funzione *F.DIST.RT* che è invece disponibile in Excel. Non ci addentriamo ulteriormente in questi complessi concetti in questo articolo.

Adesso che possiamo disporre dei *p-value* dei coefficienti del modello di regressione, passiamo alla sintesi delle misure e della tabella *Criteria*, che permettono di creare il report mostrato in figura 2.

La tabella *Criteria* è stata creata usando il tasto "Immettere i dati" in Power BI Desktop ed ha i tipici valori soglia che si usano in Statistica: 1%, 5%, 10%, 20%.

Ecco le misure:

Signif f-test = "Unknown"

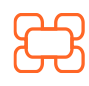

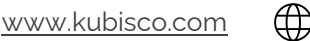

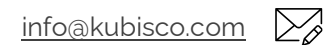

## Skubisco

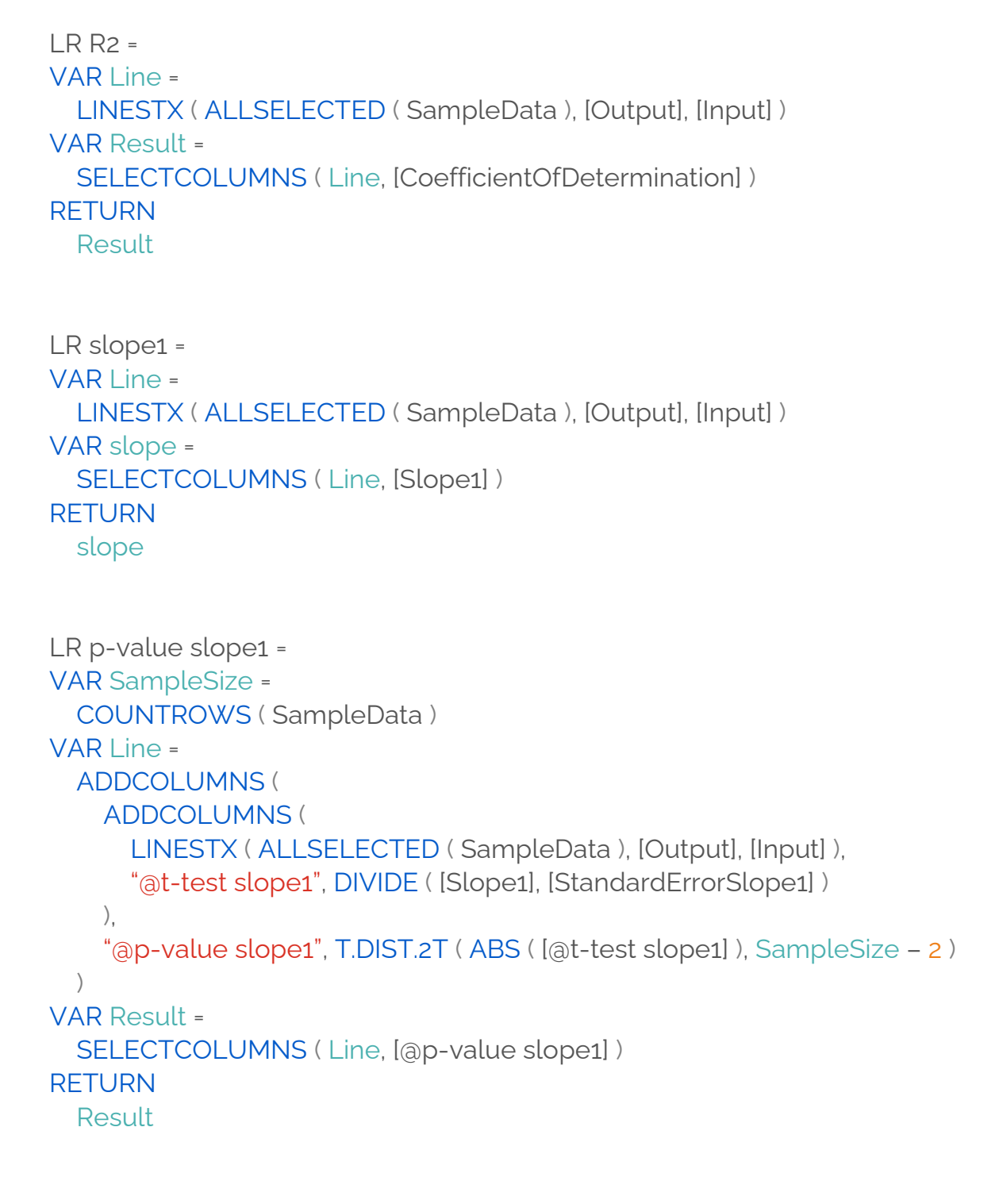

 $\bigoplus$ 

 $\sum_{o}$ 

in

[**O**]

LR p-value slope1 F = FORMAT ( [LR p-value slope1], "Scientific" )

( )

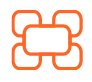

www.kubisco.com

<u>info@kubisco.com</u>

 $\sum_{\alpha}$ 

Tutti i diritti riservati.

```
#kubisco
                                          \bigoplus
                                                 \sum_{o}
                                                        in
                                                                      0
LR p-value slope1 F =
FORMAT ([LR p-value slope1], "Scientific")
Signif slope1 =
IF (
  [LR p-value slope1] < SELECTEDVALUE (Criteria[Criteria]),
  "Signif",
  "NOT Signif"
)
LR intercept =
VAR Line =
  LINESTX (ALLSELECTED (SampleData), [Output], [Input])
VAR Result =
  SELECTCOLUMNS (Line, [Intercept])
RETURN
  Result
LR p-value intercept =
VAR SampleSize =
  COUNTROWS (SampleData)
VAR Line =
  ADDCOLUMNS (
    ADDCOLUMNS (
      LINESTX (ALLSELECTED (SampleData), [Output], [Input]),
      "@t-test intercept", DIVIDE ([Intercept], [StandardErrorIntercept])
    ),
    '@p-value intercept", T.DIST.2T ( ABS ( [@t-test intercept] ), SampleSize – 2 )
  )
VAR Result =
  SELECTCOLUMNS ( Line, [@p-value intercept] )
RETURN
  Result
```

Il codice e i file contenuti in ogni singolo post sono rilasciati dagli autori così come sono e vengono proposti per scopi didattici. Ogni utilizzatore dei contenuti è tenuto a verificare autonomamente l'assenza di errori e la coerenza rispetto ai propri casì di applicazione.

**Tutti i diritti riservati.** Senza apportare modifiche, questo documento può essere liberamente diffuso. Il contenuto può essere riprodotto, in tutto o in parte, citando l'autore e il sito di kubisco (<u>www.kubisco.com</u>).

info@kubisco.com

 $\sum_{\alpha}$ 

Pag. 7 di 13

www.kubisco.com

```
#kubisco
                                            \bigoplus
                                                   \sum_{o}
                                                          in
                                                                        [O]
LR p-value intercept F =
FORMAT ([LR p-value intercept], "Scientific")
Signif intercept =
IF (
  [LR p-value intercept] < SELECTEDVALUE (Criteria[Criteria]),
  "Signif",
  "NOT Signif"
)
Output SUM =
SUM (SampleData[Output])
LR =
VAR Line =
  LINESTX (ALLSELECTED (SampleData), [Output], [Input])
VAR slope =
  SELECTCOLUMNS (Line, [Slope1])
VAR intercept =
  SELECTCOLUMNS (Line, [Intercept])
VAR x =
  SELECTEDVALUE (SampleData[Input])
VAR Result = x * slope + intercept
RETURN
  Result
Model =
IF (
  [Signif slope1] = "Signif"
    && [Signif intercept] = "Signif",
  "Output = " & FORMAT ( [LR intercept], "#,0.00#" ) & " + "
    & FORMAT ( [LR slope1], "#,0.00#" ) & " ^{*} Input + \epsilon",
```

Il codice e i file contenuti in ogni singolo post sono rilasciati dagli autori così come sono e vengono proposti per scopi didattici. Ogni utilizzatore dei contenuti è tenuto a verificare autonomamente l'assenza di errori e la coerenza rispetto ai propri casì di applicazione.

**Tutti i diritti riservati.** Senza apportare modifiche, questo documento può essere liberamente diffuso. Il contenuto può essere riprodotto, in tutto o in parte, citando l'autore e il sito di kubisco (<u>www.kubisco.com</u>).

info@kubisco.com

 $\sum_{\beta}$ 

Pag. 8 di 13

( )

www.kubisco.com

```
F(
  [Signif slope1] = "Signif",
  "Output = " & FORMAT ( [LR slope1], "#,0.00#" ) & " * Input + ε",
  IF(
    [Signif intercept] = "Signif",
    "Output = " & FORMAT ( [LR intercept], "#,0.00#" ) & " + ε",
    "No statistical significance"
    )
)
```

In figura 2, tuttavia, i p-value sono talmente piccoli da portare al non rifiuto dell'ipotesi nulla in qualunque condizione di selezione delle soglie (valore selezionato della colonna *Criteria*[*Criteria*]). Per evidenziare la cosa, mostriamo qui di seguito la figura 2 con una modifica del valore soglia in un valore più restrittivo (dal 5% al 1%), come si vede sia l'intercetta che la pendenza stimate rimangono significative. Valori meno restrittivi, ovviamente, porterebbero a nessuna modifica ancora a maggior ragione.

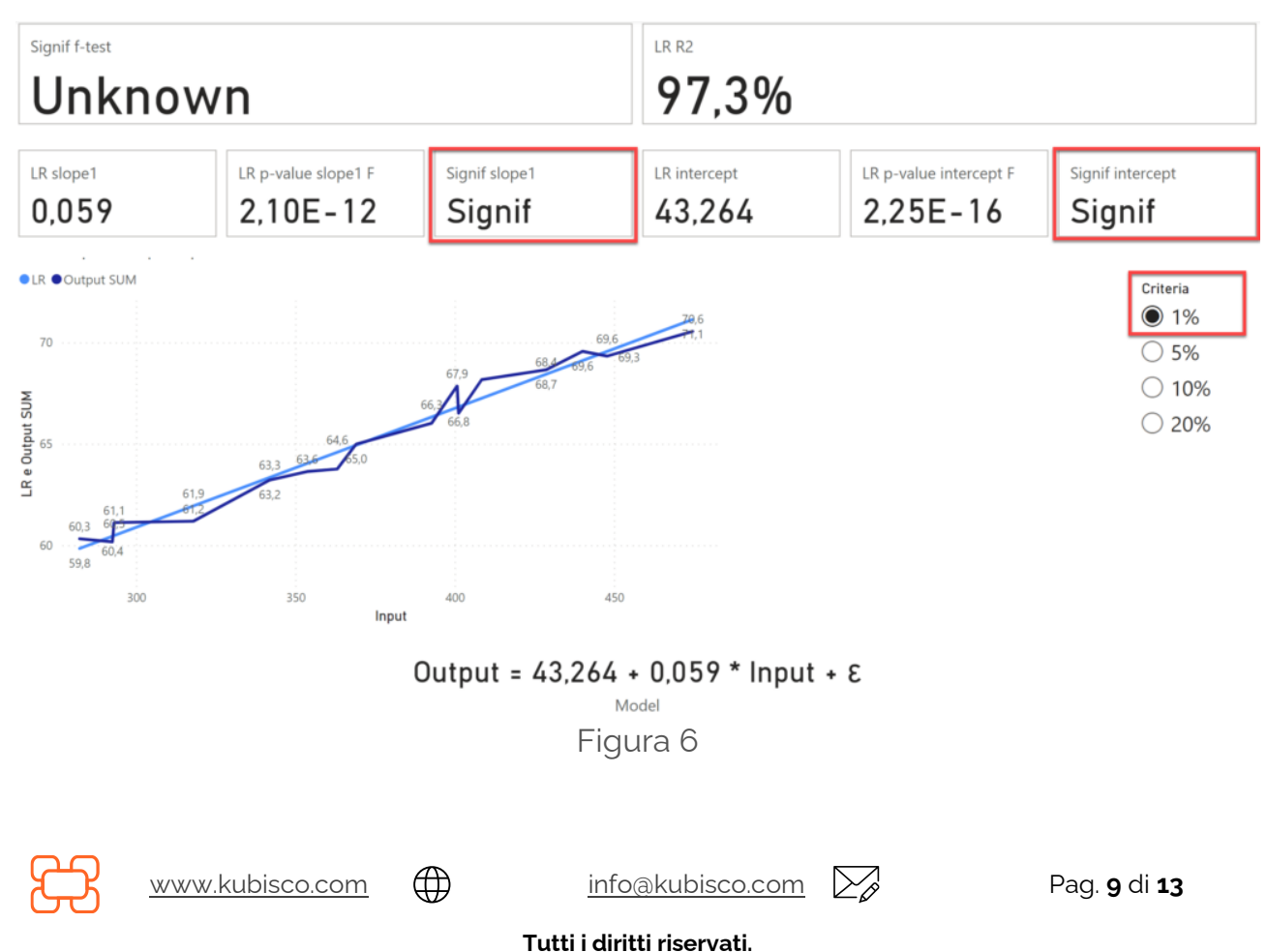

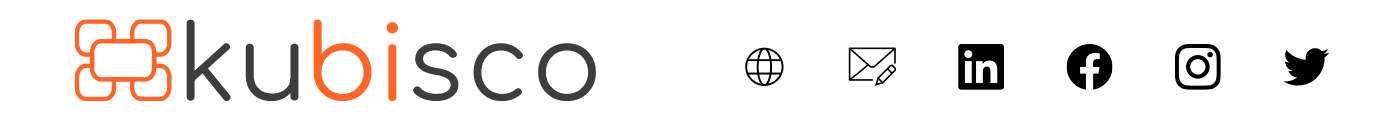

Per permettere di apprezzare la dinamicità del report, come preannunciato ad inizio articolo, è stato creato un parametro in Power Query che permette di modificare la tabella *SampleData* in modo da riempirla con dei dati fake creati da noi e che portano ad una stima di intercetta con p-value più grandi, che permettono di osservare il cambiamento di significatività sulla base della selezione della soglia di non rifiuto. A tale scopo, si proceda come in figura 7.

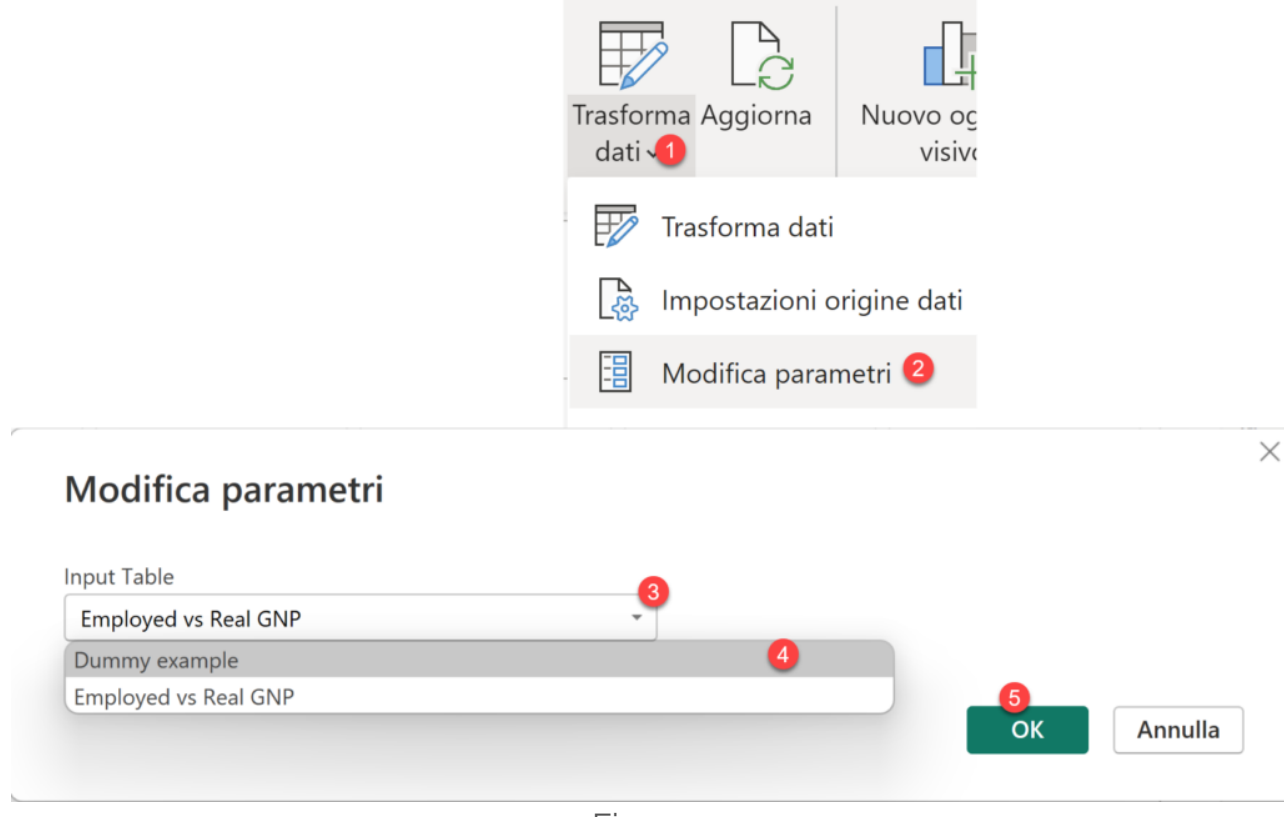

Figura 7

Si clicchi, infine, su "*Applica modifiche*" in Power BI Desktop. Ecco come si presenta adesso la tabella *SampleData*:

| Input 💌    | Output 💌 | Additional Generic Column |
|------------|----------|---------------------------|
| 1,000      | 3,000    |                           |
| 2,000      | 6,000    |                           |
| 3,000      | 7,000    |                           |
| 4,000      | 10,000   |                           |
| 5,000      | 11,000   |                           |
|            | F        | Figura 8                  |
| isco.com A | A        | info@kubisco.com          |

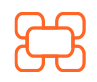

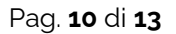

## **B**kubisco

in

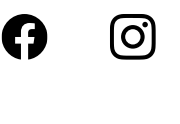

Ed ecco come si presenta il report di figura 2:

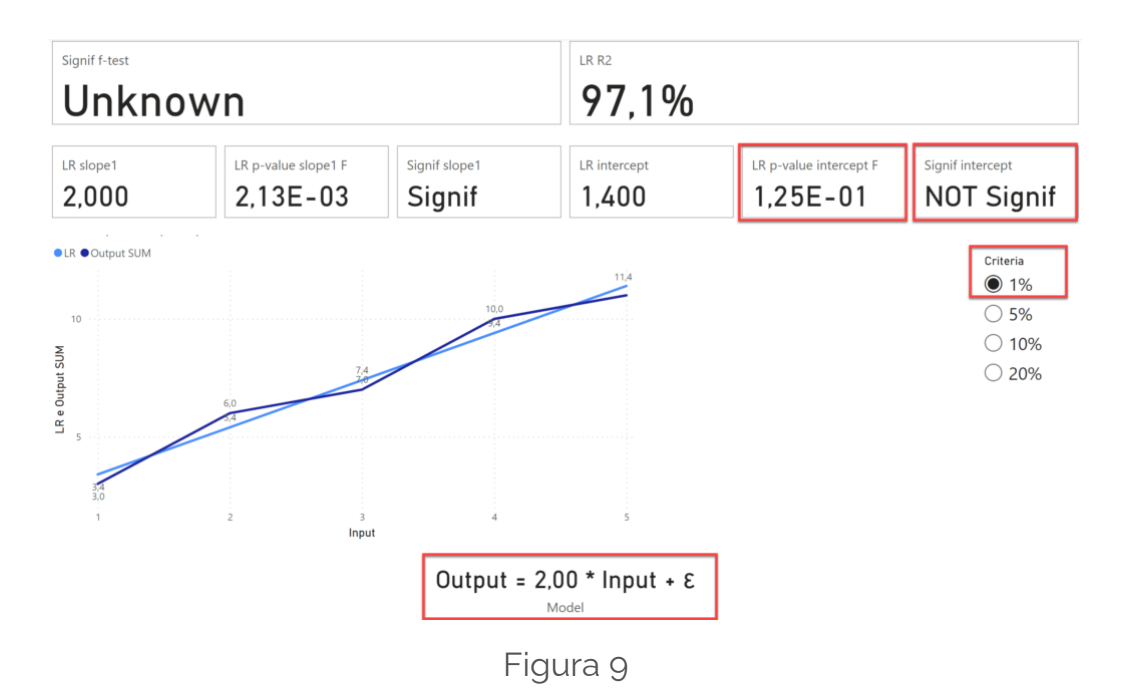

Come si vede in figura 9, il *p-value* dell'intercetta è 0,125 cioè il 12,5%. Questo valore è non significativo (rifiuto ipotesi nulla) quando la soglia di non rifiuto è al 1% come mostrato in figura. Si noti che, in questo caso, l'intercetta non compare nell'equazione del modello. Ecco cosa succede se seleziona una soglia che porta al non rifiuto (20%).

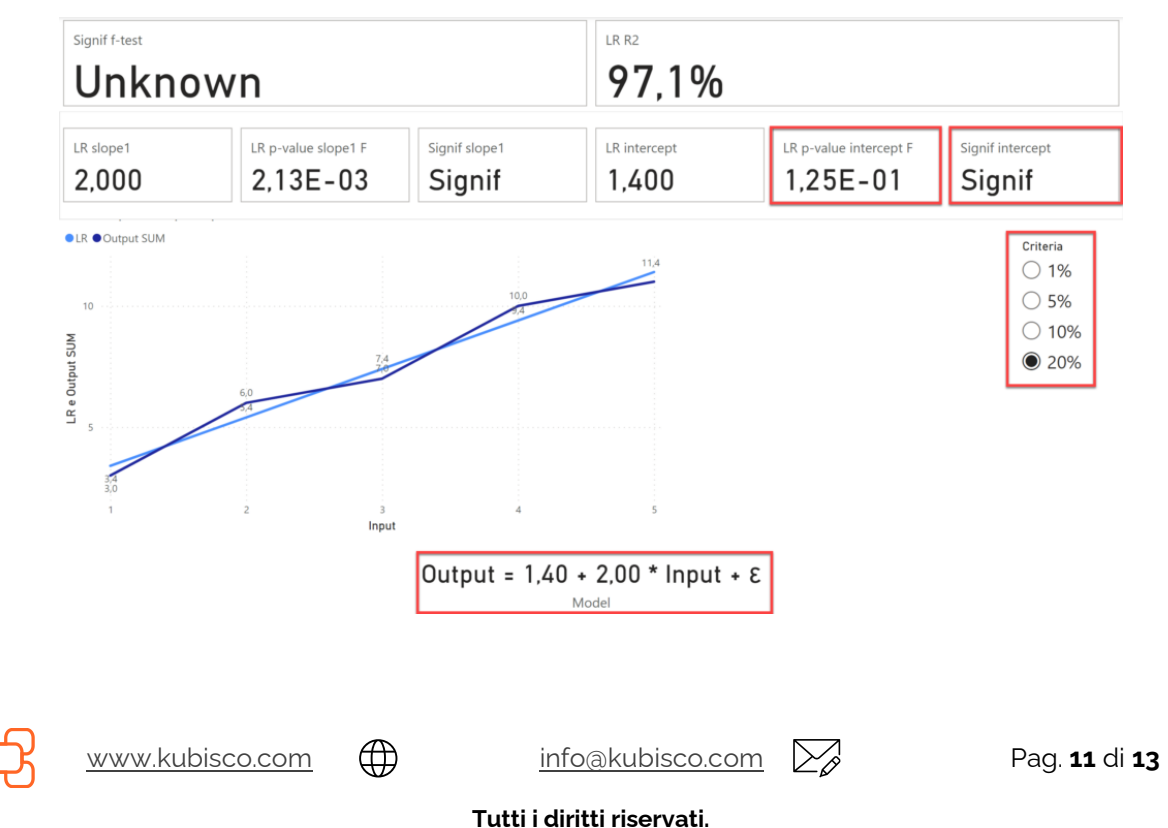

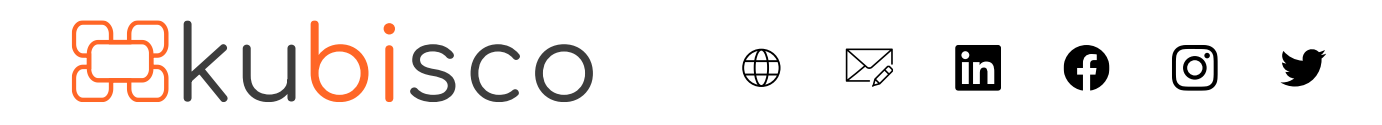

Figura 10

Se ci fosse interesse per l'uso della R-visual in Power BI Desktop fatecelo sapere nei commenti e faremo un articolo al riguardo, come anticipazione, ecco un paio di schermate.

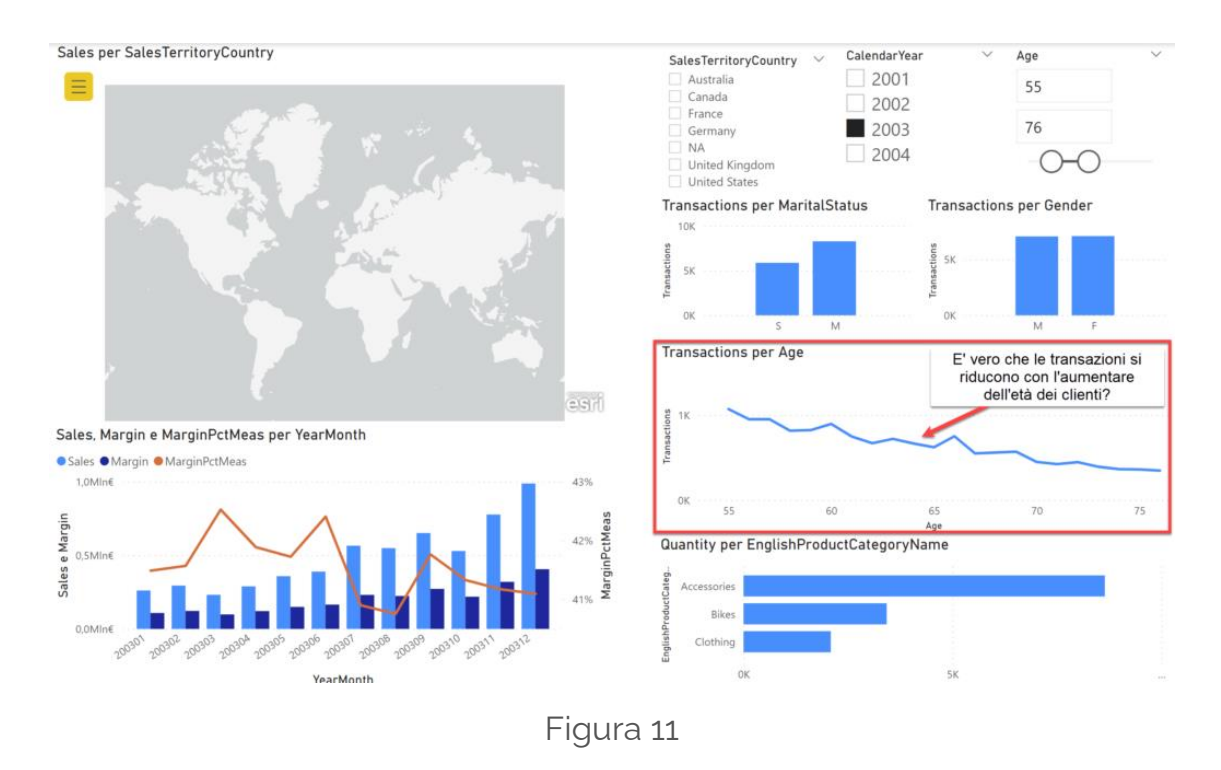

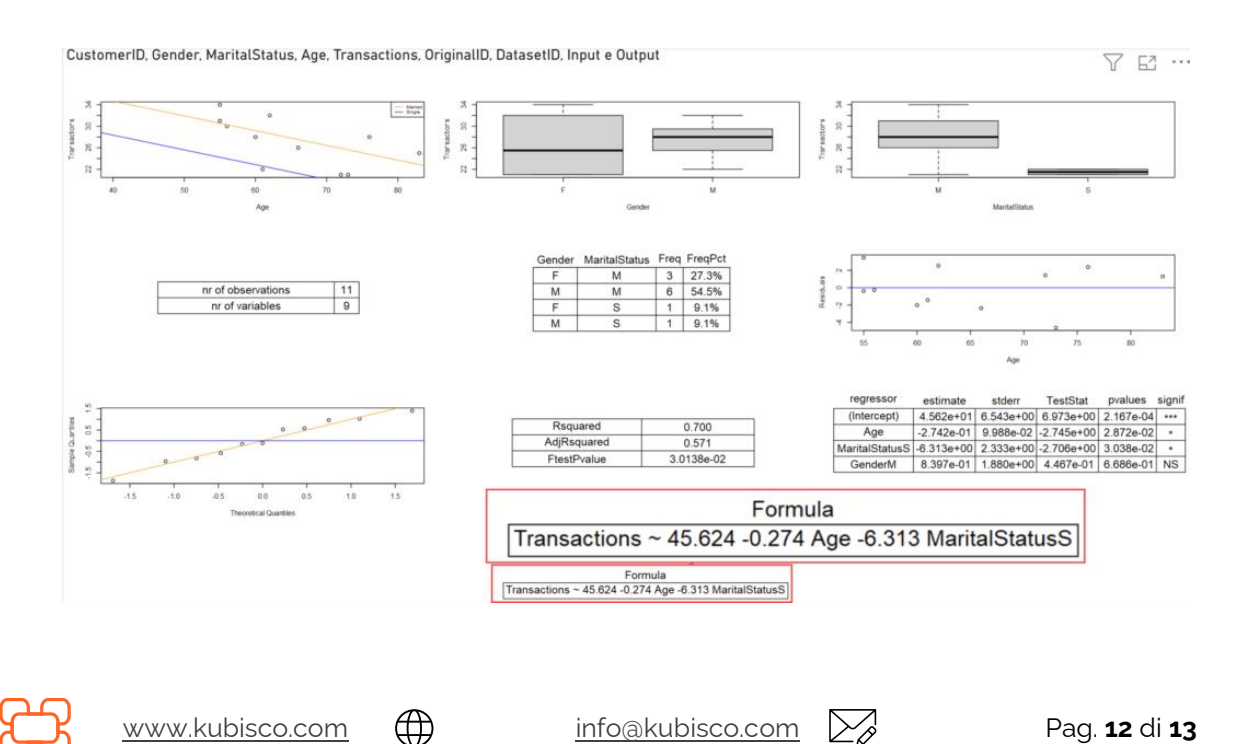

Tutti i diritti riservati.

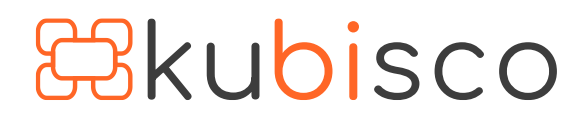

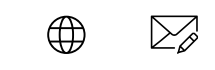

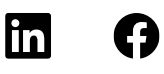

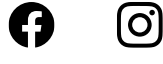

Figura 12

## Conclusioni

È possibile calcolare i p-value dell'intercetta e delle pendenze stimate da LINESTX. Purtroppo, ad oggi, non è possibile farlo per il test F. Speriamo Microsoft crei la funzione DAX *F.DIST.RT* che permetterebbe di farlo. Ciò porterebbe alla possibilità di fare tutto in DAX. Tuttavia, restano più comodi i software statistici che possono essere usati dentro Power BI Desktop. Ciò che porta al desideri odi fare tutto in DAX è la bellezza dei report Power BI rispetto a quelli in R e la flessibilità del data model. Si veda <u>questo articolo</u> per apprezzare la possibilità di usare *slicer* in Power BI Desktop e osservare l'intercetta e la pendenza cambiare in real-time nel report.

#### <u>file .pbixDownload</u>

### Autore del Post

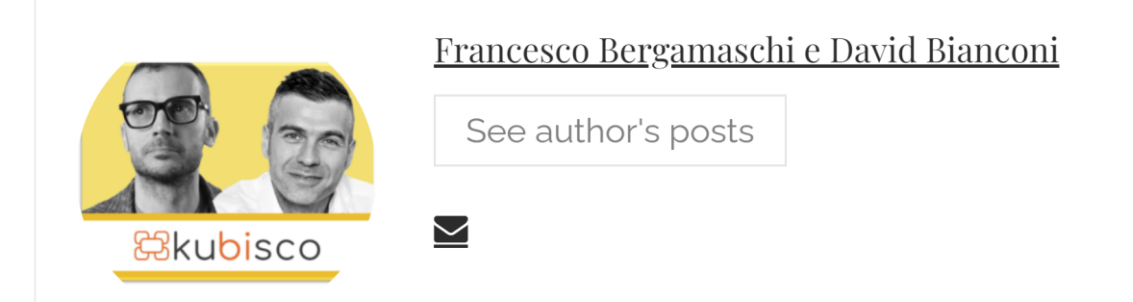

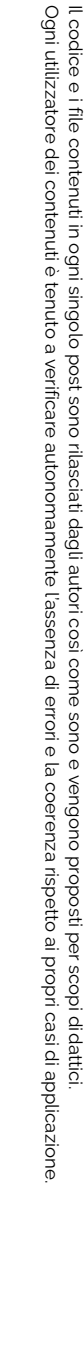

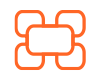

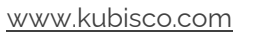

( )

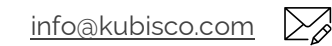

Tutti i diritti riservati.